## **ANSCHLIEßEN DES LACIE FUEL-SPEICHERGERÄTS**

Das LaCie Fuel-Speichergerät verfügt über ein eigenes drahtloses Netzwerk. Wenn Sie sich über ein Mobilgerät bzw. einen Computer mit Wi-Fi-Funktion mit dem LaCie Fuel-Netzwerk verbinden, wird eine drahtlose Verbindung zum LaCie Fuel-Speichergerät aufgebaut. Sie können auch eine Internetverbindung herstellen (konkurrenter Modus), wenn das LaCie Fuel-Speichergerät angeschlossen ist.

## BETRIEBSSYSTEM

Befolgen Sie die Anweisungen für Ihr Betriebssystem:

Windows-Computer

- 1. Drahtlose Verbindung zum Computer herstellen.
- 2. Schalten Sie das LaCie Fuel-Speichergerät ein, und warten Sie, bis die Wi-Fi-Anzeige blau blinkt.
- 3. Wählen Sie aus der Liste der verfügbaren Netzwerke LaCie Fuel aus.
- 4. Um die LaCie Fuel-Startseite aufzurufen, offnen Sie einen Browser, und geben Sie **www.laciefuel.com** ein.

Informationen zum Verbinden des LaCie Fuel-Speichergeräts und Computers mit dem Internet finden Sie unter <u>Verbinden des LaCie Fuel-Speichergeräts mit dem Internet</u>.

Mac-Computer mit AirPort®

Wenn ihr Mac-Computer mit einer AirPort-Karte ausgestattet ist, können Sie darüber eine Verbindung zum LaCie Fuel-Speichergerät herstellen. Aktuelle Informationen zur Verbindung mit einem drahtlosen Netzwerk finden Sie in der Dokumentation Ihres Computers.

**Hinweis:** Verwenden Sie keinesfalls Time Machine® für die Datensicherung auf das LaCie Fuel-Speichergerät.

- 1. Schalten Sie das LaCie Fuel-Speichergerät ein, und warten Sie, bis die Wi-Fi-Anzeige blau blinkt.
- 2. Wählen Sie aus dem Menü-Symbol "Apple" die Option Systemeinstellungen aus.
- 3. Wählen Sie unter Internet und WLAN Netzwerk aus.
- 4. Wählen Sie in der Liste der Netzwerkverbindungsdienste **AirPort** aus.
- 5. Wählen Sie aus der Liste der Netzwerke LaCie Fuel aus.
- 6. Öffnen Sie einen Webbrowser, und geben Sie **www.laciefuel.com** ein.
- 7. Informationen zum Verbinden des LaCie Fuel-Speichergeräts und Mac-Computers mit dem Internet finden Sie unter <u>Verbinden des LaCie Fuel-Speichergeräts mit dem Internet</u>.

Apple-Mobilgerät (iOS 5.1 und höher)

- 1. Schalten Sie das LaCie Fuel-Speichergerät ein, und warten Sie, bis die Wi-Fi-Anzeige blau blinkt.
- 2. Tippen Sie auf Ihrem Apple-Mobilgerät auf **Einstellungen** und **WLAN**.
- 3. Wählen Sie aus der Liste der Netzwerke **LaCie Fuel** aus.
- 4. Informationen zum Verbinden des LaCie Fuel-Speichergeräts und Mobilgeräts mit dem Internet finden Sie unter <u>Verbinden des LaCie Fuel-Speichergeräts mit dem Internet</u>.

## Für Android-Mobilgeräte:

- 1. Schalten Sie das LaCie Fuel-Speichergerät ein, und warten Sie, bis die Wi-Fi-Anzeige blau blinkt.
- 2. Tippen Sie auf Ihrem Android-Mobilgerät auf **Einstellungen**.
- 3. Tippen Sie unter WLAN und Netzwerke auf WLAN.
- 4. Wählen Sie aus der Liste der Netzwerke **LaCie Fuel** aus.
- 5. Informationen zum Verbinden des LaCie Fuel-Speichergeräts und Mobilgeräts mit dem Internet finden Sie unter <u>Verbinden des LaCie Fuel-Speichergeräts mit dem Internet</u>.

## LACIE FUEL MIT EINEM WI-FI-NETZWERK VERBINDEN

Sie können auf Ihrem mobilen Gerät eine Internetverbindung herstellen, wenn es mit der LaCie Fuel verbunden ist. Dieser Vorgang wird als konkurrenter Modus bezeichnet. Informationen hierzu erhalten Sie im <u>LaCie Media</u> <u>App-Benutzerhandbuch</u>.